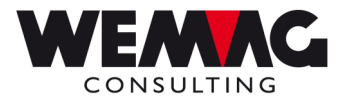

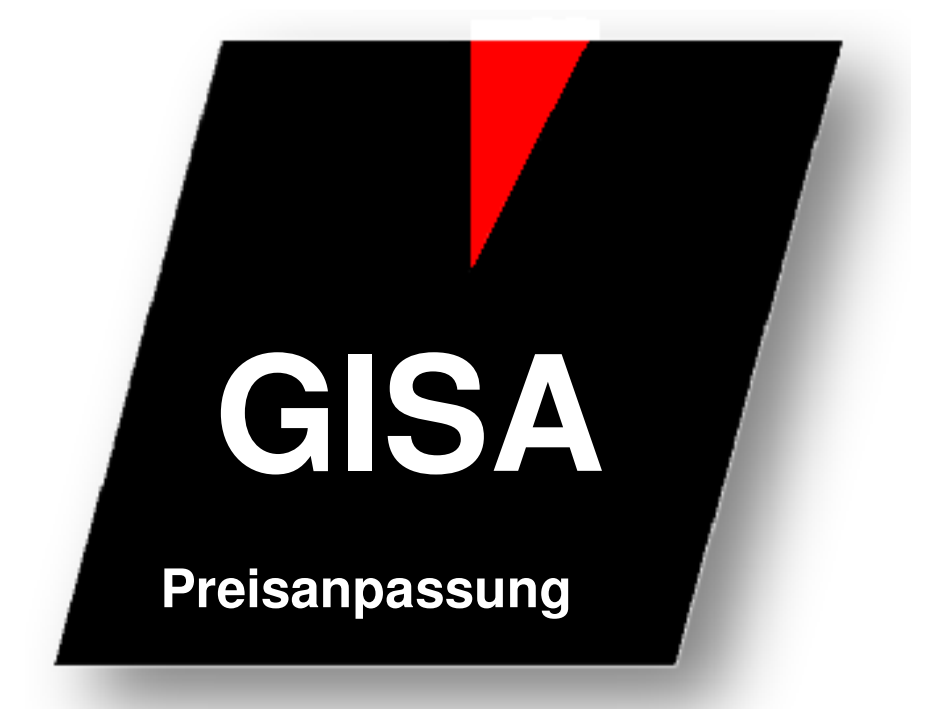

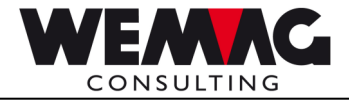

#### Inhaltsverzeichnis

| 1     | Preisanpassung                   | 3  |
|-------|----------------------------------|----|
| 1.1   | Selektion für die Preisanpassung | 4  |
| 1.1.1 | Selektion erfassen oder ändern   | 6  |
| 1.1.2 | Selektion ausführen              | 9  |
| 1.1.3 | Aussehen der Datei               | 10 |
| 1.2   | Liste Preisvergleich             | 11 |

F:\Daten\Handbuch\GISA400\Preisanpassungsmodul.doc

05.05.11

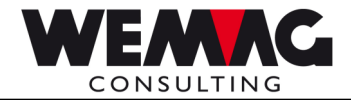

## 1 **Preisanpassung**

Weil es immer wieder gleiche und ähnliche Preisanpassungen gibt, wurde das Preisanpassungsmodul erweitert. Eine bereits einmal erfasste Selektion für eine Preisanpassung kann nun kopiert oder angepasst und nochmals gestartet werden.

Mit der Auswahl 20 auf dem Hauptmenü gelangen Sie in das Preisanpassungsmodul.

| 20. Preis-Anpassung | $\rightarrow$ | 1. Preis-Anpassung |
|---------------------|---------------|--------------------|
|---------------------|---------------|--------------------|

Mit dem Preisanpassungsmodul können Preise im Artikelstamm nach verschiedenen Kriterien global verändert resp. angepasst werden. Die Preise können mit einem Betrag oder aber auch mit einem Faktor verändert werden, d.h. die gewünschten Preise im Artikelstamm können mit einem Franken-Betrag oder aber mit einem Faktor erhöht werden.

| GPA020<br>ANZEIGEN                             | < PREIS                                           | ANPASSUNG<br>g auswähle                                  | ><br>n >                             |                                                          | 2<br>(                                                      | 29/10<br>CHW         | )/02 1:<br>QI                                                                    | 3:26:37<br>PADEV0003                                                                                                  |
|------------------------------------------------|---------------------------------------------------|----------------------------------------------------------|--------------------------------------|----------------------------------------------------------|-------------------------------------------------------------|----------------------|----------------------------------------------------------------------------------|----------------------------------------------------------------------------------------------------|
| Firma Werk Währ<br>von von von                 | rung WAKLA<br>von                                 | Artikel<br>von                                           | PC<br>von                            | Lief.                                                    | PC<br>neu                                                   | Basi<br>datu         | is- Gi<br>um                                                                     | ült.ab.                                                                                                    |
| Auswahl treffen u<br>1=Erstellen<br>5=Anzeigen | und EINGABE di<br>2=Aendern<br>9=Ausführ          | rücken<br>en                                             | <br>3=Kop                            | ieren                                                    |                                                             | 4=                   | -Löschen                                                                         |                                                                                                    |
| ? Firma Werk                                   | WAKLA                                             | Arti                                                     | kel                                  |                                                          | PC                                                          | PCN                  | BD                                                                               | Gült.ab                                                                                                    |
|                                                | 30000000-60993<br>31000000-6200<br>32000000-63007 | 15001<br>00364<br>00364<br>9999<br>0000<br>0000<br>00364 | 012-15<br>001-00<br>001-00<br>001-00 | 001012<br>364084<br>364084<br>364084<br>364084<br>364084 | 01-01<br>65-65<br>65-65<br>01-01<br>01-01<br>01-60<br>65-65 | 61<br>62<br>63<br>64 | 31/01/02<br>31/12/10<br>31/12/10<br>31/12/10<br>31/12/10<br>31/12/10<br>31/12/10 | <pre>2 1/02/98<br/>3 1/01/12<br/>3 1/01/12<br/>3 1/01/12<br/>3 1/01/12<br/>3 1/01/12<br/>3 1/01/12<br/>1 1/01 +</pre> |
| F3=Ende                                        | F4=Bedien                                         | erführung                                                | F5=Ak                                | tualis                                                   | ieren                                                       | F                    | S=Erstel                                                                         | len                                                                                                    |
| F7=Reorganisierer                              | n F9=Alleau                                       | uswählen                                                 | F12=Z                                | urück                                                    |                                                             | — F2                 | 22=Gesam                                                                         | tanzeige                                                                                                    |

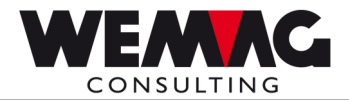

### 1.1 Selektion für die Preisanpassung

Mit den oberen Feldern - Firma von, Werk von, WAKLA von, Artikel von, PC (Preiscode) von, Lieferant von, PC neu (Preiscode neu), Basisdatum (gültig ab) - kann bestimmt werden, welche Einträge angezeigt werden sollen.

- Wird keine Selektion erfasst, so werden alle vorhandenen Eintragungen angezeigt.
- Wird auf der oberen Zeile eine Selektion erfasst, so bedeutet dies "von". Es werden Eintragungen ab dieser Nummer angezeigt.
- Wird auf der oberen und unteren Zeile eine Eingabe erfasst, so bedeutet dies "von bis". Es werden die vorhandenen Eintragungen innerhalb der Selektion angezeigt.

#### Auswahlmöglichkeiten:

#### \* Auswahl 1=Erstellen / 2=Ändern

Mit der Auswahl 1 resp. 2 wird zuerst ein (neuer) Eintrag erstellt bzw. geändert und hinterher *direkt die Preisanpassung gestartet*.

#### \*Auswahl 3=Kopieren

Die Auswahl 3 ermöglicht es ihnen, einen vorhandenen Eintrag zu kopieren. <u>Bemerkungen:</u> Bei dieser Selektion wird die Preisanpassung *nicht* unmittelbar hinterher ausgeführt.

#### \*Auswahl 4=Löschen

Mit der Auswahl 4 werden ausgewählte Einträge gelöscht.

#### \*Auswahl 5=Anzeigen

Auswahl 5 dient zur Anzeige eines Eintrags mit allen gespeicherten Eingaben. Sie können die vorhandenen Einträge hier nicht verändern.

#### \*Auswahl 9=Ausführen

Mit der Auswahl 9 kann eine oder mehrere Selektionen ohne Änderung sofort ausgeführt werden. (Siehe weitere Erklärungen unter "Auswahl 9".)

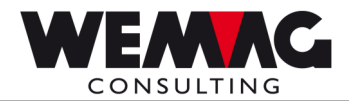

#### \*F3=Ende

F3 beendet das Programm sofort, unabhängig davon auf welchem Bild sie sich befinden.

#### \*F4=Bedienerführung

F4 ist eine Feld abhängige Funktionstaste, welche ihnen bei Bedarf die erlaubten Eingaben auflistet.

#### \*F6=Erstellen

F6 ist eine Alternative zur Auswahl 1 und bewirkt somit dasselbe.

#### \*F7=Datei reorganisieren

F7 reorganisiert die Datei mit den Einträgen. Werden Eintragungen erfasst, gelöscht und wieder erfasst, so entstehen intern in der Datei Lücken in der Laufnummer. Mit der Reorganisation werden die Laufnummern neu zugeordnet, was eine schnellere Verarbeitung erlaubt.

#### \*F9=Alle Auswählen

Mit F9 werden alle auf dem Bildschirm ersichtlichen Einträge ausgeführt. Die Preisanpassung wird gestartet. (Siehe weitere Erklärungen unter "Auswahl 9".)

#### \*F12=Zurück

Bei Betätigung von F12 gelangen sie ein Bild zurück.

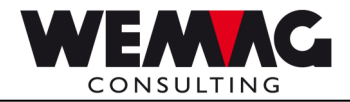

#### Auswahl 1 – Erstellen oder Auswahl 2 - Ändern

Mit der Auswahl 1 wird ein neuer Eintrag erstellt mit der Auswahl 2, können Sie bei jeder Selektion ihren Eintrag ändern.

Folgende Felder können oder müssen erfasst werden:

#### \* Firma von/bis

Hier können Sie eine gültige Firmennummer für die Firmenpreise eingeben. Bleibt das Feld "von" leer, so werden keine Firmenpreise angepasst.

#### \* Werk von/bis

Hier können Sie eine gültige Werknummer für die Werkpreise eingeben. Bleibt das Feld "von" leer, so werden keine Werkpreise angepasst.

#### \* Währung von/bis

Hier müssen Sie einen gültigen Währungscode eingeben. Eine Eingabe ist obligatorisch. Es muss mindestens eine Währung eingegeben werden. Der Währungscode für sFr. ist ,00'.

#### \* Warenklasse oder Artikelnummer von/bis

Die Eingabe einer Warenklasse oder einer Artikelnummer ist obligatorisch. Es muss entweder eine 8-stellige Warenklasse oder eine Artikelnummer erfasst werden.

#### \* Lieferant

Hier können Sie eine gültige Lieferantennummer eingeben. Bleibt das Feld leer, so wird bei der Anpassung der Lieferant nicht berücksichtigt.

#### \* Preiscode von/bis

Hier müssen Sie einen gültigen Preiscode eingeben. Eine Eingabe ist obligatorisch. Es muss mindestens ein Preiscode eingegeben werden.

#### \* Allg. Preise

Eine Eingabe ist obligatorisch. Erfassen Sie ein J'' = JA, so werden die allgemeinen Preise aus dem allgemeinen Artikelstamm verändert (Normalfall), erfassen Sie ein N'' = NEIN, so werden die allgemeinen Preise bei der Anpassung nicht berücksichtigt.

#### \* Basisdatum

Eine Eingabe ist obligatorisch. Es muss ein Basisdatum erfasst werden. Das Basisdatum bedeutet, dass die Preise, welche am Basisdatum Gültigkeit haben für die Preisanpassung berücksichtigt werden.

F:\Daten\Handbuch\GISA400\Preisanpassungsmodul.doc

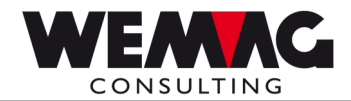

#### \* Datum gültig ab/bis

Eine Eingabe ist obligatorisch für das Datum gültig ab. Das Datum gültig bis muss nur erfasst werden, wenn die eingegebenen Preise nur für eine beschränkte Zeit Gültigkeit haben.

#### Achtung!

Wird beim "Datum gültig ab" ein Datum eingegeben, welches bereits besteht, so wird der vorhandene Preis überschrieben. *Es wird kein neuer Eintrag erstellt!*. (Siehe auch Konfigurationseintragung 1200.)

#### \* Anpassung Betrag (N7/2) oder Faktor (N7/4)

Die Eingabe eines Betrages oder eines Faktors ist obligatorisch. Es muss entweder ein Betrag oder ein Faktor erfasst werden.

| Betrag: | Der eingegebene Frankenbetrag wird addiert resp. wenn der Betrag mit "minus" |
|---------|------------------------------------------------------------------------------|
|         | eingegeben wurde vom vorhandenen Preis subtrahiert.                          |

Faktor: Der eingegebene Faktor wird mit dem vorhandenen Preis multipliziert.

#### \* Rundungsart

Eine Eingabe ist obligatorisch.

- 0 = keine Rundung des neuen Preises
- 1 = runden gemäss der Parameterverwaltung (Firma  $\rightarrow$  U = Rundungsart)
- 2 = gemäss Preisfaktor im Artikelstamm
- Šoll der Preisfaktor im Artikelstamm für das Runden verwendet werden, so heisst dies:Preisfaktor 0 + 1 = runden auf 10 Rappen (Fr. 0.10)Preisfaktor 2 + 3 = runden auf 1.00 FrankenX =Rundungstabelle speziell für die Preisanpassung
- $(Menu Preisanpassung \rightarrow Pos. 3. Rundungstabellen für Preisanpassung)$

#### \* Neuer Preiscode

Hier können Sie einen gültigen Preiscode erfassen, wenn Sie einen Preis verschieben möchten. Der errechnete Preis wird nicht unter dem alten Preis abgespeichert sondern unter dem neuen hier erfassten Preiscode.

#### \* Neuer Währungscode

Hier können Sie für den berechneten Preiscode einen neuen gültigen Währungscode erfassen.

#### \* Eingabe speichert?

Hier haben sie die Möglichkeit die Eingaben zu speichern. 1=speichern 0=nicht speichern

Ihre Eingaben werden in Form eines Satzes in die Datei geschrieben und beim nächsten Programmstart zur Auswahl bereitgestellt. Im Codefeld ,speichern' ist der Vorschlagswert mit der Konfiguration "1203" definierbar.

F:\Daten\Handbuch\GISA400\Preisanpassungsmodul.doc

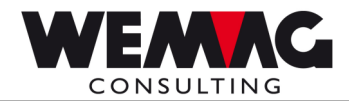

#### \* Druckernummer

Mit der Preisanpassung wird eine Liste mit der Selektion sowie mit den veränderten Preisen ausgedruckt.

Hier kann eine gültige Druckernummer eingegeben werden. Die Druckernummern sind im Menü Installationen unter der Position "Zuordnung Drucker" definiert.

#### \* Anzahl Kopien

Hier kann die Anzahl Kopien für die Liste angegeben werden.

#### \* Anzahl Leerzeilen

Hier kann die Anzahl Leerzeilen zwischen den einzelnen Artikeln resp. Selektionen der Liste angegeben werden.

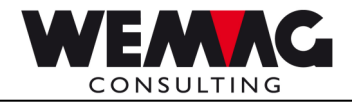

#### Auswahl 9 – Ausführen oder Funktion F9 – alle auswählen

Mit der Auswahl 9 und der Funktion F9 gelangen sie zuerst zur Dateneingabe für das neue Basisdatum sowie für das neu Datum gültig ab/bis. Die Selektionen für diese Auswahl bleiben unverändert, es wird nur das Basisdatum respektive das Datum gültig ab/bis angepasst.

#### \* Basisdatum alt

Gibt das letzte für diese Selektion verwendete Basisdatum aus.

#### \* Basisdatum neu

Es muss das neue Basisdatum erfasst werden. (Eingabe obligatorisch). Das Basisdatum bedeutet, dass die Preise, welche am Basisdatum Gültigkeit haben für die Preisanpassung berücksichtigt werden.

#### \* Datum gültig ab alt

Gibt das letzte für diese Selektion verwendete gültig ab Datum aus.

#### \* Datum gültig ab neu

Es muss das neue gültig ab Datum erfasst werden. (Eingabe obligatorisch)

#### \* Datum gültig bis alt

Gibt das letzte (wenn erfasst) für diese Selektion verwendete gültig bis Datum aus.

#### \* Datum gültig bis neu

Es kann das neue gültig bis Datum erfasst werden. (Eingabe nicht obligatorisch)

Diese Daten werden für jede getroffene Auswahl beibehalten. Alle mit 9 markierten Selektionen (oder mit F9 mitgenommen) werden nach Bestätigung der Rückfrage "Confirm Y" angepasst und die Preisanpassung wird direkt gestartet.

#### \*F12=Zurück

Bei Betätigung von F12 gelangen sie ein Bild zurück.

 $F:\Daten\Handbuch\GISA400\Preisanpassungsmodul.doc$ 

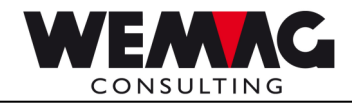

#### 1.1.3 Aussehen der Datei

| <u>Name:</u>   | GIF8REP                                                                                                    |                                                                                                    |
|----------------|----------------------------------------------------------------------------------------------------|----------------------------------------------------------------------------------------------------|
| <u>Felder:</u> | Bearb.Nr.<br>Firma von<br>Firma bis<br>Werk von<br>Werk bis<br>Währung von<br>Währung bis<br>WAKLA von<br>WAKLA bis<br>Artikel von<br>Artikel bis<br>Lieferant<br>Preiscode von<br>Preiscode bis<br>Allg. Preise<br>Basisdatum<br>Datum gültig ab<br>Datum gültig bis<br>Anp. Betrag<br>Anp. Faktor<br>Rundungsart<br>Neuer Preiscode<br>Code speichern<br>Druckernummer<br>Anzahl Kopien<br>Anzahl Leerzeilen<br>Datum Erfassung<br>Benutzer Erfassung<br>Datum Mutation | 7,0N Schlüsselfeld<br>2A<br>2A<br>3A<br>3A<br>2A<br>2A<br>2A<br>2A<br>8A<br>8A<br>8A<br>8A<br>8,0N<br>6,0N<br>2,0N<br>2,0N<br>2,0N<br>1A<br>7,0N<br>7,0N<br>7,0N<br>7,2N<br>7,4N<br>1A<br>2,0N<br>1A<br>2,0N<br>1A<br>2,0N<br>1A<br>7,0N<br>7,2N<br>7,2N<br>7,2N<br>7,2N<br>7,2N<br>7,2N<br>7,2N<br>7,2 |

F:\Daten\Handbuch\GISA400\Preisanpassungsmodul.doc

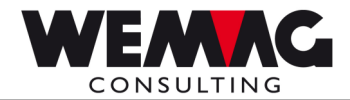

## 1.2 Liste Preisvergleich

Mit der "Liste Preisvergleich" erhalten Sie eine Liste der selektierten Artikel mit 2 Preisen aus 2 erfassten Preisdaten und der Veränderung der Marge in sFr. und Prozent. Die Liste kann beispielsweise zur Kontrolle der Margenentwicklung gedruckt werden.

#### 20. Preis-Anpassung $\rightarrow$ 2. Liste Preisvergleich

Folgende Selektionen können erfasst werden:

#### \* Artikelnummer von/bis

Hier können Sie die Artikelnummer selektieren. Geben Sie die Artikelnummer von respektive bis ein. Bleiben die Felder "von" und/oder "bis" leer, so werden sie mit "1" respektive "99'999'999" gefüllt.

#### \* Lieferantennummer von/bis

Hier kann die Lieferantennummer eingeschränkt werden. Geben Sie die gewünschte Lieferantennummer von respektive bis ein. Bleiben die Felder "von" und/oder "bis" leer, so werden sie mit "1" respektive "999'999" gefüllt.

#### \* Währung

Hier müssen Sie einen gültigen Währungscode eingeben. Eine Eingabe ist obligatorisch. Der Währungscode für sFr. ist "00".

#### \* Firma

Wird eine Firmennummer erfasst, werden die Preise aus der eingegebenen Firma (Firmenpreise) geholt, wird keine Firma erfasst, werden die allgemeinen Preise verwendet.

#### \* Werk

Wird eine Werknummer erfasst, werden die Preise aus dem eingegebenen Werk (Werkpreise) geholt, wird kein Werk erfasst, werden die allgemeinen Preise verwendet.

#### \* Preiscode von/bis

Hier können Sie den Preiscode selektieren. Geben Sie die gewünschten Preiscode von respektive bis ein.

Bleiben die Felder "von" und/oder "bis" leer, so werden sie mit "1" respektive "60" gefüllt.

#### \* EP-Preiscode

Hier muss der Preiscode für den Einstandspreis erfasst werden. Normalerweise ist der Einstandspreis im Preiscode 62 hinterlegt. Eine Eingabe ist obligatorisch, damit die Marge berechnet werden kann.

 $F:\label{eq:F:def} F:\label{eq:F:def} F:\label{eq$ 

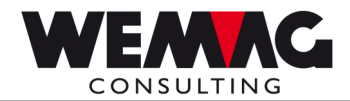

Das hier erfasste Datum wird für die Ausgabe des an diesem Tag gültigen Preises verwendet. Der Preis mit dem Preisdatum 1 gilt als Basispreis (100 %).

#### \* Preisdatum 2

Das hier erfasste Datum wird für die Ausgabe des an diesem Tag gültigen Preises verwendet. Der Preis mit dem Preisdatum 1 wird mit dem Preis vom Preisdatum 2 verglichen.

Die Veränderung der beiden Preise vom Datum 1 und vom Datum 2 werden miteinander verglichen und sowohl in sFr. wie auch in Prozent ausgedruckt.

#### \* Limite in % von/bis

Hier können Sie die Limite in % selektieren. Geben Sie die gewünschte Limite von respektive bis ein. Bleiben die Felder "von" und/oder "bis" leer, so werden sie mit "999.99-" respektive "999.99" gefüllt.

#### \* Limite in Fr. von/bis

Hier können Sie die Limite in Fr. selektieren. Geben Sie die gewünschte Limite von respektive bis ein. Bleiben die Felder "von" und/oder "bis" leer, so werden sie mit "99'999.99-" respektive "99'999.99" gefüllt.

Weiter stehen Ihnen die Standardfelder für die Druckernummer, Anzahl Kopien usw. zur Verfügung.

| Preisvergleich |             |    |                           |        |                           |        |                                 |                     |                                                                                            |              |
|----------------|-------------|----|---------------------------|--------|---------------------------|--------|---------------------------------|---------------------|--------------------------------------------------------------------------------------------|--------------|
| ArtNr.         | Artikeltext | PC | Datum 1<br>26/04/11<br>VP | EP     | Datum 2<br>01/01/09<br>VP | EP     | Marge am<br>26/04/11<br>Datum 1 | 01/01/09<br>Datum 2 | Verände<br>in Fr.                                                                          | rung<br>in % |
| 12345678       | Testartikel | 01 | 355.00                    | 340.00 | 276.00                    | 250.00 | 15.00                           | 26.00               | <u>IN Fr. IN %</u><br>11.00- 42.30<br>Differenz der<br>Marge vom<br>Datum 1 zum<br>Datum 2 |              |

Beispiel einer gedruckten Liste:

F:\Daten\Handbuch\GISA400\Preisanpassungsmodul.doc